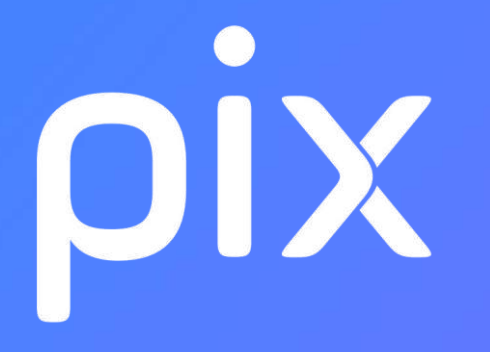

## Guide de connexion ELEVE sur l'espace Pix

L'élève tape, effectue un copier-coller ou clique sur le lien (URL) que l'enseignant lui a communiqué et arrive sur la page de connexion du parcours.

| Collège Victor Schoelc                                                         | her vous invite à rejoindre Pix |
|--------------------------------------------------------------------------------|---------------------------------|
| Je m'inscris sur Pix<br>Les champs marqués de * sont obligatoires.<br>* Prénom | J'ai déjà un compte Pix         |
| * Nom                                                                          |                                 |
| * Date de naissance (JJ/MM/AAAA)<br>JJ MM AAAA                                 |                                 |
| JE M'INSCRIS                                                                   |                                 |
|                                                                                |                                 |

Il crée son compte Pix :

- Il écrit son prénom (avec une majuscule au début),
- Il écrit son nom en entier (avec une majuscule au début),
- Il écrit sa date de naissance
- et peut cliquer sur « Je m'inscris ».

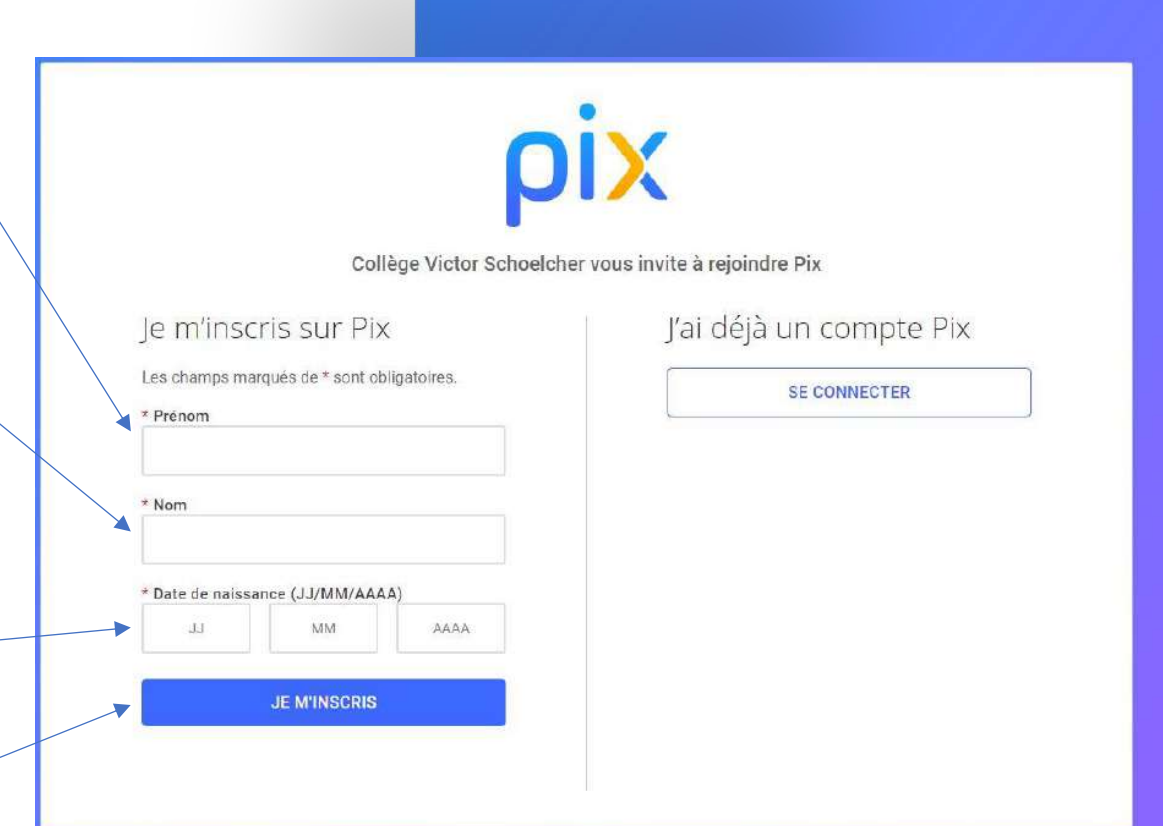

Il va pouvoir commencer son parcours et cliquer sur « je commence »

pix

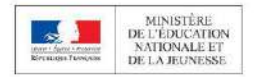

#### Commencez votre parcours

Démarrez votre parcours d'évaluation personnalisé. Inscrivez-vous ou connectez-vous sur la plateforme Pix et lancez votre test.

Je commence

Les informations relatives à votre avancée seront transmises à l'organisateur du parcours pour lui permettre de vous accompagner. Les résultats des tests ne seront transmis qu'avec votre consentement.

Vous vous connectez pour la 1ère fois sur PIX, vous ne connaissez pas votre niveau concernant le numérique. Répondez à toutes les questions et vous le saurez.

Attention, c'est parti ! Et surtout, bonne chance.

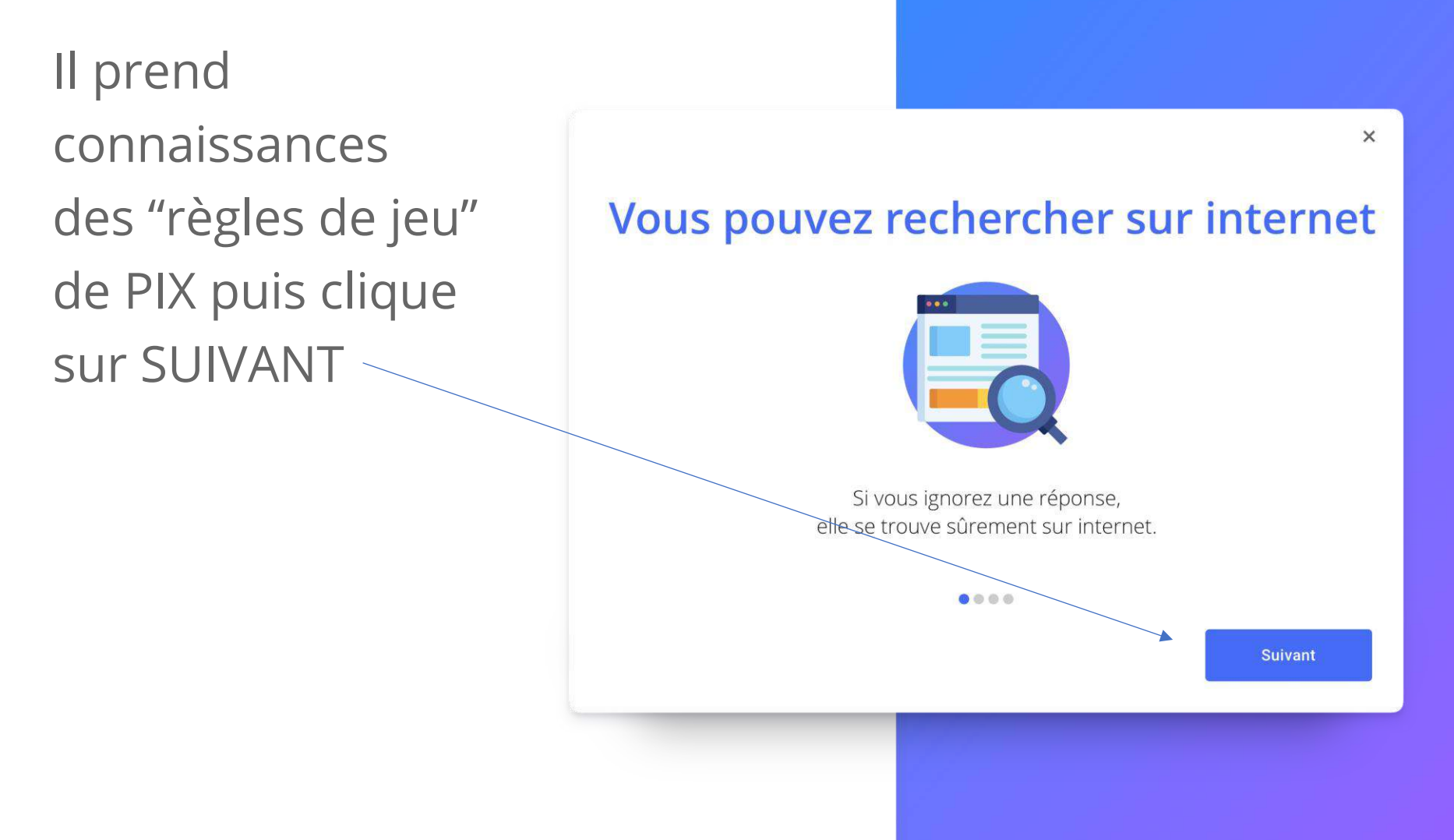

#### Pas de limite de temps !

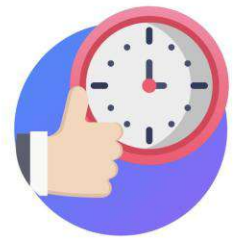

Prenez le temps nécessaire pour terminer votre parcours. Si une question est chronométrée, cela vous sera indiqué.

0000

Suivant

X

#### Des tutos pour apprendre

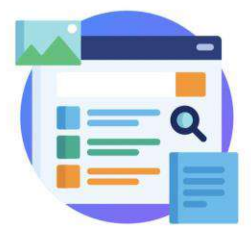

Accédez à des tutos pour apprendre davantage sur chaque question et progresser.

0000

Suivant

×

#### Un niveau de difficulté adapté

X

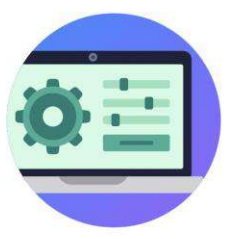

En fonction de vos réponses, Pix adapte la difficulté des questions.

....

Je commence

## L'élève commence le test.

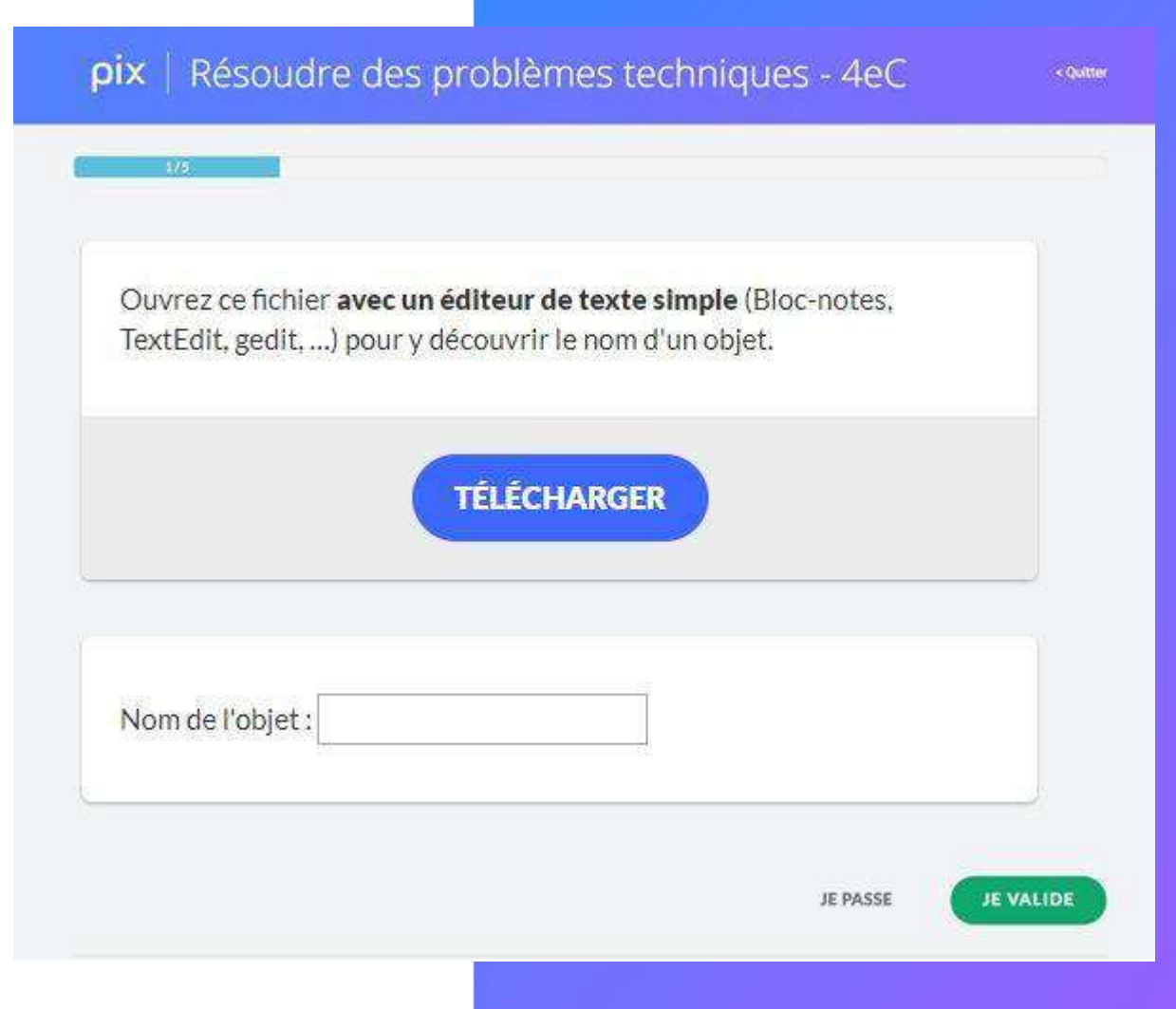

#### À noter :

Dans l'en-tête de la question, le titre du parcours apparaît tel qu'il a été défini lors de la création de la campagne

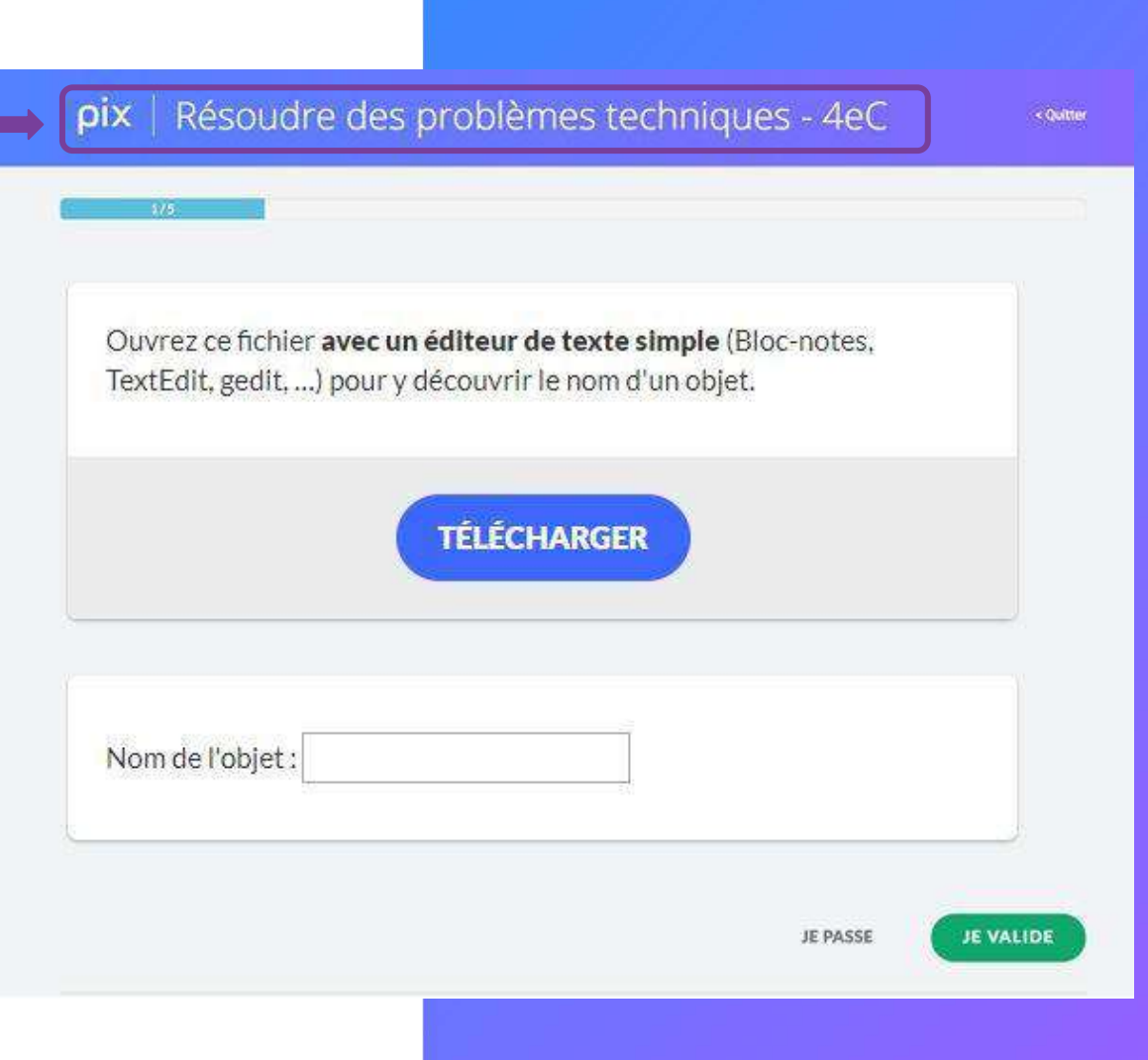

Toutes les 5 quest peut voir son avancée dans le parcours, ses réussites et ses erreurs. Il peut aussi consulter des tutos pour progresser.

| ti  | ons, il                                            | 1 Vous n'avez pas donné de réponse                                                                                                    |
|-----|----------------------------------------------------|----------------------------------------------------------------------------------------------------|
|     |                                                    | Insérez une colonne avant <b>Jeudi</b> et recopiez-y les valeurs de <b>Dimanche</b> .                                                                                  |
|     |                                                    | Supprimez la ligne de <b>12 h</b> .                                                                                                    |
|     |                                                    | Copiez le contenu de la cellule <b>B6 en D6</b> .                                                                                                    |
|     |                                                    | Quel est le nouveau nombre magique ?                                                                                                    |
| 1on | parcours effectué                                  |                                                                                                    |
|     | 325                                                | Pas de réponse                                                                                                    |
| /os | reponses :                                         |                                                                                                    |
| 1   | Parmi ces réseaux sociaux, les                     | Pour réussir la prochaine fois                                                                                                    |
| 2   | S Les logiciels de traitement de                   | Comment insérer ou supprimer une colonne ? Faites un clic-droit sur la lettre en haut d'une colonne et explorez le menu qui apparaît. Sur les lignes, ça marche aussi. |
| 3   | <ul> <li>Lancez l'application. Affichez</li> </ul> | Costion des lignes et des colonnes                                                                                                    |
|     | 1 ·····                                            | 2 min   par courstechinfo.be                                                                                                    |
| 4   | 😣 Indiquez le numéro du paragr                     | Ces liens ont été proposés par des utilisateurs de PIX.                                                                                                    |
| 5   | Emma vient de supprimer un                         |                                                                                                    |
| -   |                                                    | Pour en apprendre davantage                                                                                                    |
|     |                                                    | Manipuler les lignes, les colonnes et les celluls           Image: 7 min   par youtube : jp baillaud                                                                   |
|     |                                                    |                                                                                                    |

À tout moment, l'élève peut s'interrompre dans le parcours, puis y revenir plus tard.

En cliquant sur "**Reprendre**", il reprendra son parcours à l'endroit où il s'était arrêté.

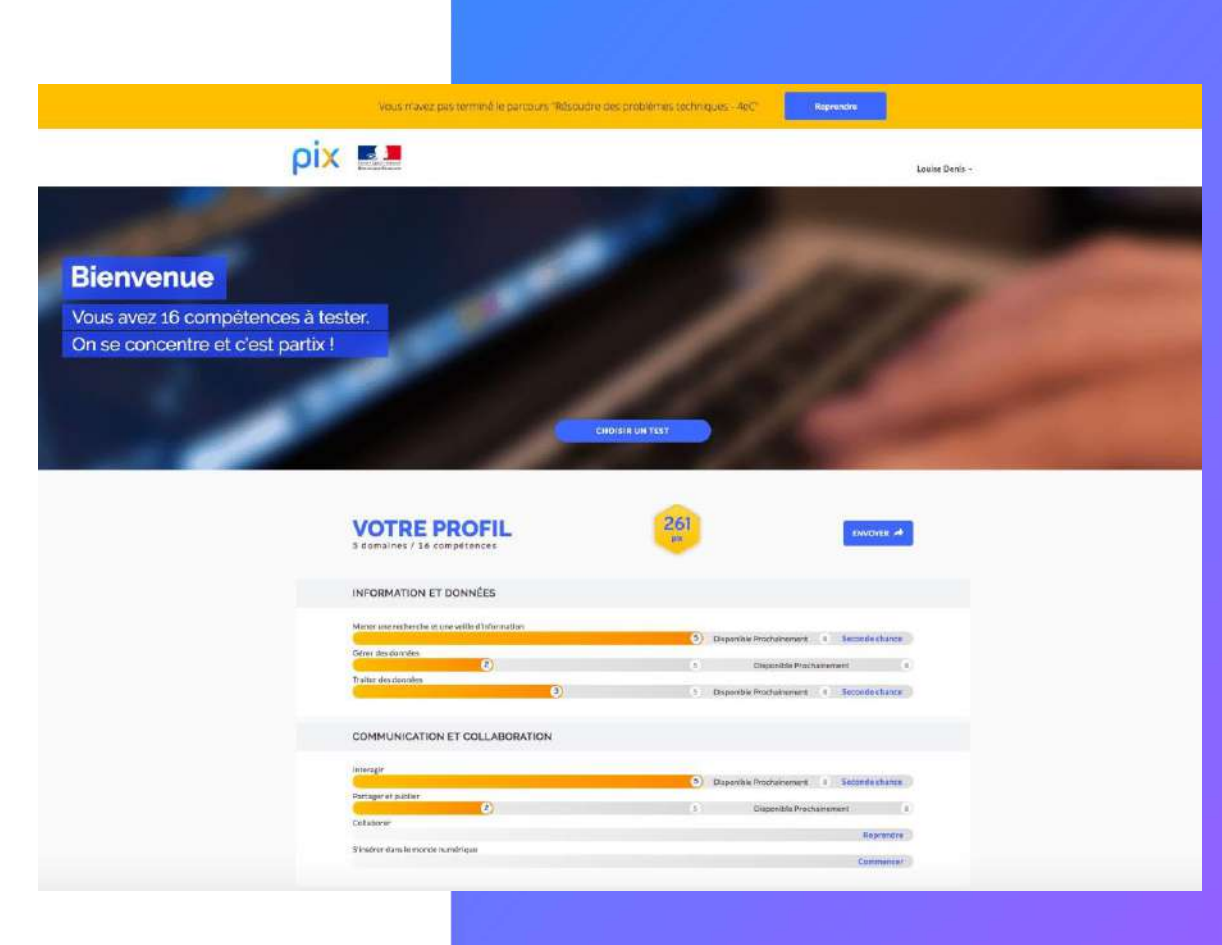

À la fin du test, il visualise ses résultats et les envoie à son enseignant.

### À noter :

Tant que l'élève n'a pas envoyé ses résultats, ils ne s'affichent pas dans le fichier .csv des résultats de la campagne.

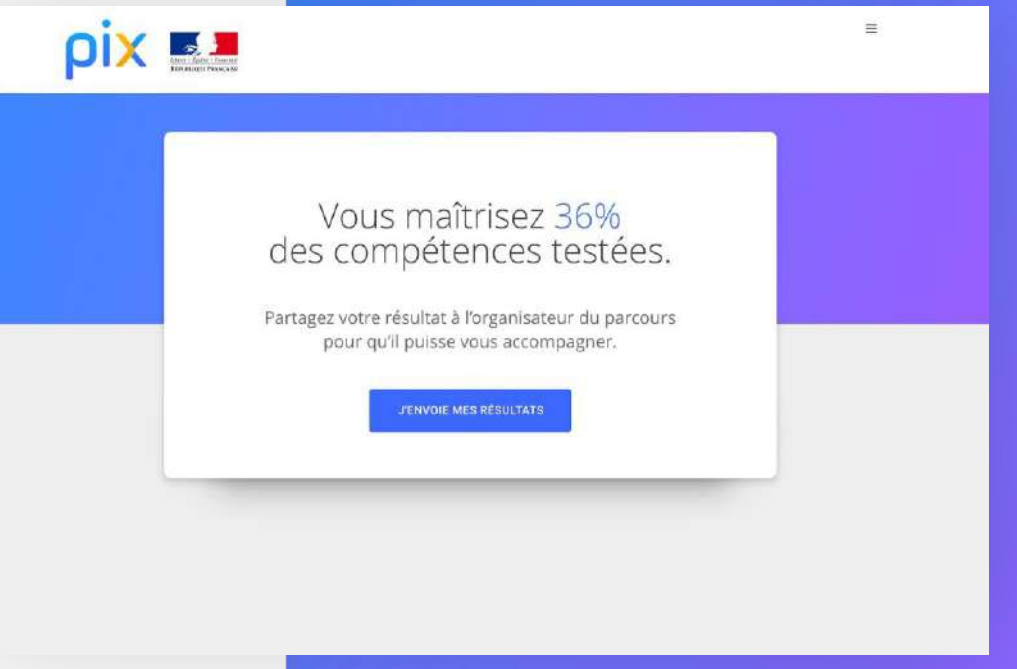

# En résumé

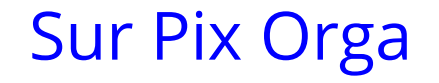

L'enseignant :

- Crée une campagne de test
- Paramètre le parcours des élèves
- Génère un lien d'accès au parcours

• suit l'avancée de la campagne

 Visualise les résultats des élèves
 Mesure la progression des élèves individuellement et collectivement

## Sur Pix

#### L'élève :

- Tape le lien d'accès au parcours
- Se connecte via ses identifiants de compte Pix
- Passe les tests de son parcours
- Envoie ses résultats